# QUESTIONNAIRE

CarHistory

### Mode d'emploi

# SOMMAIRE

- 1. Objectif
- 2. Accès
- 3. Procédure pour les Appels
- 4. Présentation & Prise en Main
  - a. Informations client (nom, prénom, adresse, e-mail...).
  - b. Informations véhicule (marque, num châssis, ...).
  - c. Informations sur la notification envoyée.
  - d. Gestionnaire d'appel, 1<sup>er</sup> onglet
  - e. Gestionnaire d'appel, 2ème onglet
  - f. Gestionnaire d'appel, 3<sup>ème</sup> onglet
  - g. Gestionnaire d'appel, 4<sup>ème</sup> onglet
  - h. Motif clôture questionnaire
  - i. Sauvegarde, Clôture et Impression Questionnaire

# 1. Objectif

CarHistory, « l'Avenir de Votre Historique » vous permet de fidéliser vos clients après-vente par l'envoi automatique de messages (**Notifications**).

Mais que faire si le client ne se présente pas ?

Nous avons donc mis au point, à l'aide d'une professionnelle des appels et en fonction des remontés de nos clients, une fiche de rappel simple vous permettant de requalifier certaines données dans votre DMS. Cette fiche est appelée **Questionnaire**.

Pour une meilleure performance, l'utilisation du questionnaire doit se faire quotidiennement par un centre d'appel ou un collaborateur dédié. Ce questionnaire permet d'avoir toutes les infos primordiales pour épurer votre base DMS ainsi que pour définir la raison de la « non présentation » du client.

## 2. Accès

Comment trouver le questionnaire dans CarHistory ? Cliquez sur la page Relance

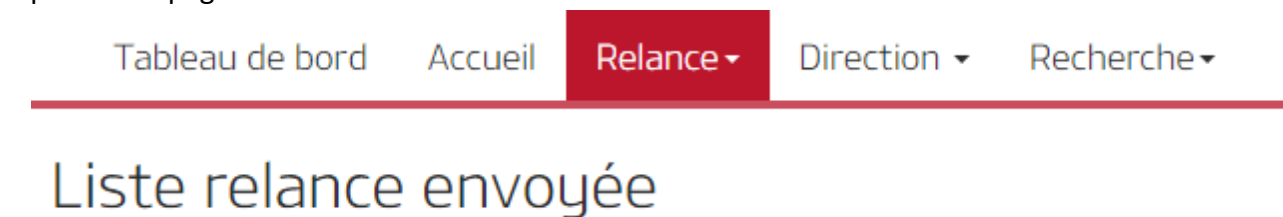

#### Ensuite aller dans Relance rappel :

| Tableau de bord Accueil   | Relance <del>-</del> | Direction 🗸  | Recherche <del>-</del> |
|---------------------------|----------------------|--------------|------------------------|
| Listo rolanco ranno       | Liste relar          | ice envoyée  |                        |
| Listerelatice rappe       | Liste relar          |              |                        |
| Veuillez sélectionner les | Liste relance rappel |              | <b>t</b>               |
| dates:                    | Relance re           | tour OK      |                        |
|                           | Données i            | nsuffisantes | •                      |

Vous trouverez sur cette page que nous appellerons « Listing » tous les questionnaires. Vous pouvez trier les questionnaires par date, type de notification, etc... en cliquant sur les colonnes (date d'envoi, type de notification,...).

De plus, lorsqu'un client vous rappelle, vous pouvez saisir son numéro de téléphone (ou le N° de châssis du véhicule) dans le champ adapté et l'application vous trouvera le client en question. Toutes les recherches s'effectuent entre 2 dates (date à laquelle les notifications sont envoyées).

# 3. Procédure pour les Appels

# Avant d'appeler le client, il faut observer le questionnaire en détail pour avoir toutes les informations nécessaires sur le client concerné.

- En ouvrant le questionnaire la première chose à vérifier c'est de voir si le client est désactivé (il est possible qu'un client ai été désactivé entre l'envoi de la notification et l'ouverture du questionnaire), si oui alors ne pas l'appeler.
   \*voir p.7 « client désactivé »
- Ensuite, quel est le type de notification envoyé donc la raison de votre appel.
  - Servicing (Entretien), TechnicalIntervention (Contrôle Technique), ...
- Vérifier si vous n'avez pas déjà un message sauvegardé dans le *Gestionnaire d'Appels* pour cette notification.
   \*voir p.5 « *Suivi des Appels »*
- Si le client a des futures notifications alors le prévenir pour toutes les notifications qui vont bientôt être envoyées pour ne pas l'appeler plusieurs fois sur une courte période de temps.
   \*voir p.6 « notifications récentes »
- Vous pouvez de même vérifier les dernières factures du client pour savoir quand est-ce que le client est venu la dernière fois dans votre service et s'il est client régulier pour les entretiens.
   \*voir p.6 « historique factures »
- Enfin, appeler.

Pour plus de détails lire le mode d'emploi détaillé suivant.

## 4- Présentation & Prise en Main

Le Questionnaire se présente en plusieurs parties distinctes.

| Forme du Questionnaire  |           |                               | Accueil Administrateur O Natacha |
|-------------------------|-----------|-------------------------------|----------------------------------|
| Linformations du Client |           |                               | •                                |
| Société                 | N° Client | Prénom                        | Nom                              |
| Téléphone               | Mobile    | Email                         | Adresse                          |
| City                    | СР        | Type d'utilisation Commercial |                                  |

#### a. Informations du client (nom, prénom, adresse, e-mail...)

b. Informations du véhicule (marque, num châssis, immatriculation...)

| 🖨 Informations du V | /ehicule    |             |                   |     | ۰ |
|---------------------|-------------|-------------|-------------------|-----|---|
| Marque              | Modèle:     | N° Véhicule | Numéro de châssis | MEC |   |
| Immatriculation     | Kilométrage | Carburant   |                   |     |   |

Ces informations peuvent être modifiées si vous recevez, par exemple, le nouveau kilométrage du véhicule ou le nouvel e-mail du client, etc... Lorsque vous procédez au changement, lors de la sauvegarde du questionnaire, une fenêtre apparaitra avec les données modifiées :

|                                        | I ARIE – Ne fait ŋ |  |  |
|----------------------------------------|--------------------|--|--|
| Sauvegarder ×                          |                    |  |  |
| Etes-vous sûr de vouloir sauvegarder ? |                    |  |  |
| Kilométrage: 44710 a<br>Email:         |                    |  |  |
| Oui                                    | No                 |  |  |

Vous pourrez vérifier les données que vous avez entré et cliquer sur OUI si vous êtes sûr du changement, NON si vous voulez revenir sur le questionnaire et modifier les données.

#### c. Informations sur la notification envoyée

- type de notification : révision, anti-corrosion (Kia), contrôle technique, ...
- la date d'envoi de la notification.
- la date anniversaire pour l'intervention prévue (entretien ou autre).
- Vous verrez de même sur cette partie si la notification SMS ou e-mail a bien été envoyée.

| ype de notification | Envoi      | Prévision entretien |                |                  |  |
|---------------------|------------|---------------------|----------------|------------------|--|
| Contrôle technique  | 18/09/2017 | 17/10/2017          | SMS Envoyé OUI | Email Envoyé NON |  |

#### d. Gestionnaire d'appel, 1<sup>er</sup> onglet.

*Suivi des Appels.* A chaque appel vous avez la possibilité d'écrire un commentaire et de visualiser les commentaires des appels précédents.

| C Appels questionnaire actuel | S Historique des questionnaires | A Notifications Récentes | Historique des factures |   |
|-------------------------------|---------------------------------|--------------------------|-------------------------|---|
| Date et heure                 |                                 | Commentaire              |                         |   |
|                               |                                 |                          |                         |   |
| 22/12/2017 12:14:17           |                                 |                          |                         |   |
|                               |                                 |                          |                         | k |
|                               |                                 |                          |                         |   |
|                               |                                 |                          |                         |   |
| 21/11/2017 16:39              |                                 | mess                     | igerie                  |   |

#### e. Gestionnaire d'appel, 2<sup>ème</sup> onglet.

*Historique des questionnaires.* Visualisation des questionnaires en rapport avec les anciennes notifications. En cliquant sur lien vous pouvez ouvrir le questionnaire (il s'ouvrira sur une nouvelle page).

| C Appels guestionn | aire actuel | Historique des questio | stionnaires 🔊 Notifications Récentes 🛛 🖬 Historique des factures |          | factures     |        |              |               |          |
|--------------------|-------------|------------------------|------------------------------------------------------------------|----------|--------------|--------|--------------|---------------|----------|
| Société            | N° Client   | Nº Véhicule            | Marque                                                           | Modèle   | Prénom       | Nom    | Dernière MAJ | questionnaire |          |
| 646                | 1000007     | 1007100                | 0.0                                                              | 10000000 | 381-16-36-00 | (mark) | 100103001    | Lien          | $\hat{}$ |

#### f. Gestionnaire d'appel, 3<sup>ème</sup> onglet.

*Notifications récentes.* Visualisation des notifications déjà envoyées (dans un délai de 90 jours avant l'ouverture du questionnaire) et les notifications futures qui seront envoyées (dans un délai de 90 jours après l'ouverture du questionnaire).

Dans l'exemple la prochaine notification est

| C Appels questionn | aire actuel 🥲 Historique | e des questionnaires 🛛 🗭 | Notifications Récentes | Historique des factures |                      |            |   |
|--------------------|--------------------------|--------------------------|------------------------|-------------------------|----------------------|------------|---|
| Société            | N° Client                | N° Véhicule              | Prénom                 | Nom                     | Type de notification | Date       |   |
| 648                | 100552                   | 100156                   | () (MARY) (1018)       |                         | Servicing            | 20/11/2017 | * |

#### g. Gestionnaire d'appel, 4<sup>ème</sup> onglet

*Historique des factures*. Visualisation des factures du client pour son véhicule (Facturables/Internes/Cession/Garantie - Différences possibles en fonction du DMS).

| Société | Num facture       | NrOR | Date facture | Code Interne | Commentaire                                                                                                    | KMS  | PrixTTC | Détails |  |
|---------|-------------------|------|--------------|--------------|----------------------------------------------------------------------------------------------------|------|---------|---------|--|
|         | 241708122098      |      |              | Chel         | CONTROLS TROUMARD CONTRE<br>WRITE POLICIPUL AND UT<br>ECLANICUM DR. PLACER, THE 19 X<br>TTO CONTRE WRITE & 16 XC<br>TTO<br>CONTRE WRITE & 16 XC                                                                           |      | 10      | Plus    |  |
|         | law 1/100 Yourcan |      |              | lane -       | Dering Term Informationnet (2018<br>Not the Aust Out 7 And Burnstef<br>Push-Constitution (2018)<br>Robert Australian (2018)<br>Robert Australian (2018)<br>Robert Australian (2018)<br>Robert Australian (2018)<br>States | 1000 | 10.46   | Plus    |  |

#### h. Motif clôture questionnaire.

Avant la sauvegarde du questionnaire vous devez cliquer sur les motifs de la clôture du questionnaire (S'il y en a). Ainsi, il sera possible de classifier les différents types de réponse.

#### Dans cette partie, une seule réponse est possible.

**RDV** : le client a déjà pris RDV dans votre garage ou a pris RDV durant l'appel.

**DEM :** le client a déménagé, il ne vient plus dans votre service.

**VEH :** le client n'a plus le véhicule.

**AUTRE :** autre motif à préciser dans le commentaire (impossible de Sauvegarder si vous ne saisissez pas de commentaire).

MSG : vous n'avez pas réussi à avoir le client et vous avez laissé un message sur le répondeur. \*

#### Ci-dessous, l'exemple d'un client qui a déménagé.

| MOTIF CLOTURE RELANCE (En rouge plusieurs réponses possibles) |                                                             |
|---------------------------------------------------------------|-------------------------------------------------------------|
|                                                               |                                                             |
| RDV – Le client a pris RDV                                    | TARIF – Ne fait pas l'entretien chez nous TARIF TROP ÉLEVÉ  |
| ✓ DEM – a déménagé ou n'habite plus la région                 | NOK – Ne fait pas l'entretien chez nous INSATISFAIT SERVICE |
| VEH – N'a plus le véhicule                                    | SELF – Ne fait pas l'entretien du tout ou lui-même          |
| MSG - Messagerie                                              |                                                             |
| AUT – Autre                                                   |                                                             |
| Client désactivé CH NON                                       | Vehicule désactivé CH NON                                   |

#### Dans cette partie, plusieurs réponses sont possibles

**TARIF** : le client ne revient plus car les tarifs sont trop élevés.

**NOK** : le client n'est pas satisfait du service.

**SELF** : le client fait ses entretiens lui-même ou ne le fait pas du tout.

Si le client est insatisfait des services et des prix :

| MOTIF CLOTURE RELANCE (En rouge plusieurs réponses possibles) |                                                                     |
|---------------------------------------------------------------|---------------------------------------------------------------------|
|                                                               |                                                                     |
| RDV – Le client a pris RDV                                    | ✓ <b>TARIF</b> – Ne fait pas l'entretien chez nous TARIF TROP ÉLEVÉ |
|                                                               |                                                                     |
| DEM – a déménagé ou n'habite plus la région                   | ✓ NOK – Ne fait pas l'entretien chez nous INSATISFAIT SERVICE       |
|                                                               |                                                                     |
| VEH – N'a plus le véhicule                                    | SELF – Ne fait pas l'entretien du tout ou lui-même                  |
|                                                               |                                                                     |
| MSG - Messagerie                                              |                                                                     |
|                                                               |                                                                     |
|                                                               |                                                                     |
|                                                               |                                                                     |
|                                                               |                                                                     |
| Client désactivé CH OUI                                       | Vehicule désactivé CH OUI                                           |
| Clôturer le Questionnaire                                     |                                                                     |

\*si vous n'avez pas réussi à joindre le client et que vous avez laissé un message sur le répondeur, alors cochez la case « MESSAGERIE » et cliquer sur SAUVEGARDER, sans clôturer le questionnaire (pour pouvoir, si le client rappel, ouvrir le questionnaire et faire les changements nécessaire).

En fonction des réponses de votre client et de votre mode de fonctionnement en interne, vous avez le choix de le désactiver ou non de CarHistory.

Au cas où le client aurait changé de marque et aurait vendu son véhicule sans savoir à qui, ni où il se trouve, cliquez sur la case *Client désactivé CH* pour que la case se change en OUI, mais ne faîte pas de même pour le véhicule au cas où le nouveau propriétaire reviendrait.

**Votre Base de Données est votre DMS**. Il est important de valider ce dernier en fonction de votre mode de fonctionnement.

Si le client a plusieurs véhicules il aura plusieurs questionnaires.

Par exemple, si le client a vendu un de ces véhicules, vous devrez cliquer sur véhicule désactivé et ne pas désactiver le client car il a d'autres véhicules qu'il entretien dans votre service (vois ci-dessous).

| MOTIF CLOTURE RELANCE (En rouge plusieurs réponses possibles) |                                                             |
|---------------------------------------------------------------|-------------------------------------------------------------|
|                                                               |                                                             |
| RDV – Le client a pris RDV                                    | TARIF – Ne fait pas l'entretien chez nous TARIF TROP ÉLEVÉ  |
| DEM – a déménagé ou n'habite plus la région                   | NOK – Ne fait pas l'entretien chez nous INSATISFAIT SERVICE |
| ✓ VEH – N'a plus le véhicule                                  | SELF – Ne fait pas l'entretien du tout ou lui-même          |
| ERR – Erreur prédictif                                        |                                                             |
| Client désactivé CH NON                                       | Vehicule désactivé CH OUI                                   |
| Clôturer le Questionnaire                                     |                                                             |
| 🖺 Sauvegarder                                                 |                                                             |

Dans quasiment tous les cas, la désactivation du client ou du véhicule dans votre DMS ; désactivera le client ou le véhicule dans CarHistory. (Peut varier en fonction des DMS et de son mode de désactivation).

#### i. Sauvegarde, Clôture et Impression Questionnaire.

La Sauvegarde permet de Valider votre appel et les commentaires

| Clôturer le Questionnaire |  |  |
|---------------------------|--|--|
| Sauvegarder               |  |  |

Pour la recherche d'un client déjà appelé, à partir du « Listing » vous devez cocher la case « Client appelé »

| Tableau de bord                     | Accueil   | Relance <del>-</del> | Direction 👻   | Recherche <b>-</b> |                    |            |             |  |  |  |  |
|-------------------------------------|-----------|----------------------|---------------|--------------------|--------------------|------------|-------------|--|--|--|--|
| Liste relance rappel                |           |                      |               |                    |                    |            |             |  |  |  |  |
| Veuillez sélectionner les<br>dates: |           | du                   | 06/01/2019    | t.                 | au                 | 07/03/2019 |             |  |  |  |  |
|                                     |           | Société:             | -Toutes-      | •                  | Marque:            | -Toutes-   |             |  |  |  |  |
|                                     | Saisir N° | Téléphone:           |               |                    | Numéro de châssis: |            | Q Recherche |  |  |  |  |
|                                     |           | [                    | Client appelé |                    |                    | Clôturé    |             |  |  |  |  |

Pour que les clients appelés n'apparaissent plus dans votre cession il faut « rafraichir » la page. (Relancer une recherche).

La Clôture permet d'Archiver votre Questionnaire, vous ne pourrez plus le modifier.

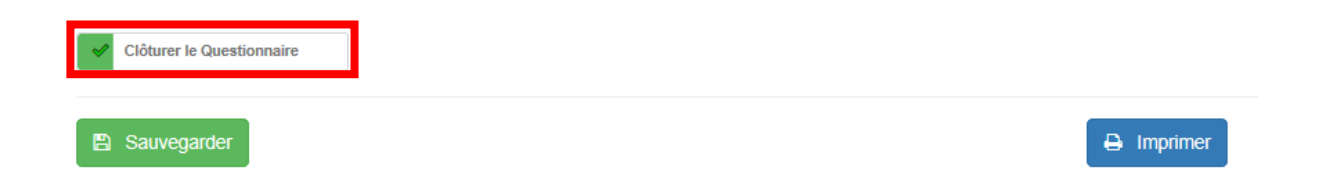

Pour la recherche d'un client déjà appelé et clôturé, à partir du « Listing » vous devez cocher sur la case « Clôturé » (*client appelé* se cochera automatiquement car pour les questionnaires clôturés le client doit être appelé) :

| Tableau de bord      | Accueil                             | Relance <del>-</del> | Direction 🗸   | Recherche <del>-</del> |                    |            |    |             |  |
|----------------------|-------------------------------------|----------------------|---------------|------------------------|--------------------|------------|----|-------------|--|
| Liste relance rappel |                                     |                      |               |                        |                    |            |    |             |  |
| Veuillez sélectio    | Veuillez sélectionner les du dates: |                      | 06/01/2019    |                        | au                 | 07/03/2019 | t. |             |  |
|                      | Société:                            |                      | -Toutes-      | •                      | Marque:            | -Toutes-   | •  |             |  |
| Saisir N° Téléphone: |                                     |                      |               |                        | Numéro de châssis: |            |    | Q Recherche |  |
|                      |                                     |                      | Client appelé |                        |                    | Clôturé    |    |             |  |

L'impression permet de visualiser l'ensemble des informations et surtout les changements apportés au client ou au véhicule.

🔒 Imprimer

Exemple d'impression ci-dessous, pour les informations du client qui ont été changées (un astérisque apparait à côté des données changées).

### Car History Questionnaire

|   | Informations du Clie | nt                |
|---|----------------------|-------------------|
|   | Sociéte              | NVR3              |
|   | Num Client           | 48022             |
|   | Prénom               | NATION TAKEN      |
|   | Nom                  | CUMITE            |
|   | Téléphone            |                   |
|   | Mobile               | (185258)/71/71/77 |
| × | E-mail               | and               |
|   | Adresse              | BE CROONER RUE    |
|   | Ville                | 0001/0708210      |
| × | СР                   | (822)(1)(1)       |
|   | Type d'utilisation   | THEOREM (         |

Sur cette même page « Listing » vous pouvez exporter vos questionnaires dans un fichier Excel, en cliquant sur « *Export to Excel* ».

|   | Relance           | Direction          | Recherche                        | Liste relance<br>envoyé | 23<br>te relance à Li<br>venir | iste relance<br>rappel | Relance retour<br>OK | Données<br>insuffisantes  | Camp.<br>programmée |             |              |        |         |           |
|---|-------------------|--------------------|----------------------------------|-------------------------|--------------------------------|------------------------|----------------------|---------------------------|---------------------|-------------|--------------|--------|---------|-----------|
|   |                   | Veuillez sélection | nner le <mark>s d</mark> ates: ( | du 23/10/201            | 7                              |                        | au 2                 | 22/12/20 <mark>1</mark> 7 |                     | Recherche   |              |        |         |           |
|   |                   | S                  | Saisir N° Téléphor               | ne:                     |                                | Numéro d               | le châssis:          |                           | ] (                 | Client appe | lé 🔲 Clôturé |        |         |           |
| x | X Export to Excel |                    |                                  |                         |                                |                        |                      |                           |                     |             |              |        |         |           |
|   | Société           | Date d'envoi       | RDV                              | Prénom                  | Nom                            | Téléphone              | Marque               | Modèle                    | Numéro d            | Carburant   | Type de n    | Appelé | Clôturé | Questionn |
| • | 546               | 100710-00011       | 87111(2001)                      |                         | SMPORE                         | BORDER,                | -                    | 107715440                 | OMONT.              | 1000        | Servicing    |        |         | Questionn |
| • | ganesi            | 3831113388117      | 01703981                         | 000.5                   | 184,077                        | (mapping)              | -                    | -                         |                     | Same        | Servicing    |        |         | Questionn |
| ۲ | 1000              | 101-102-001-1      | 18112-0017                       |                         | 404801.4.<br>48460             | 00001000               | -                    | 10060                     | ubricate.           | See         | TechnicalI   |        |         | Questionn |
| ٠ | 1643              | increasion?        |                                  |                         | PR.000.                        | -                      | 1000                 | Thistoppe                 | anoponeri .         | (Invati     | TechnicalI   |        |         | Questionn |
| • | (0.000)           | 380760-38717       | 35.00.00017                      | weaking .               | 0.00116                        | 107710000              | incluse:             | 10001730                  | TIMANUTT.           | (Construct) | TechnicalI   |        |         | Questionn |

Voici à quoi ressemble le fichier Excel exporté :

| E   | ∃ 5-∂- <b>%</b>                                                                                   | * ÷                       |                                                                                                    |                    | CarHistoryRelanceRap                  | pel - Excel               |                                         | a c                                    | natacha tin                                                                                                    | notijevic                                 |                               | o ×     |
|-----|---------------------------------------------------------------------------------------------------|---------------------------|----------------------------------------------------------------------------------------------------|--------------------|---------------------------------------|---------------------------|-----------------------------------------|----------------------------------------|----------------------------------------------------------------------------------------------------|-------------------------------------------|-------------------------------|---------|
| F   | ile Home                                                                                          | Insert Page Layout        | Formulas Data                                                                                                    | Review View Easy   | Document Creator Q 1                  | Tell me what you w        | ant to do                               |                                        |                                                                                                    |                                           |                               | A Share |
| Pas | <ul> <li>K Cut</li> <li>I Copy →</li> <li>Ste</li> <li>Format Paint</li> <li>Clipboard</li> </ul> | er B I ∐ → E Font         | $\begin{array}{c c} 11 & \bullet & A^* & A^* \\ \hline \bullet & \bullet & A^* & \bullet \\ \hline \bullet & \bullet & A^* & \bullet \\ \hline \hline \hline \hline \hline \hline \hline \hline \hline \hline \hline \hline \hline \hline \hline \hline \hline \hline$ | Alignment          | xt General<br>& Center • 🖓 • % •<br>G | €00 000<br>Format         | ≢ [<br>tional For<br>tting + Ta<br>Styl | mat as Cell Inser<br>able * Styles * * | t Delete Format<br>Cells                                                                                                    | oSum • A<br>Z<br>So<br>ar• Fil<br>Editing | rt & Find &<br>ter * Select * |         |
| A1  | L * 1                                                                                             | × √ f <sub>x</sub> Se     | erviceName                                                                                                    |                    |                                       |                           |                                         |                                        |                                                                                                    |                                           |                               |         |
|     | A                                                                                                 | В                         | C                                                                                                    | D                  | E                                     | F                         | G                                       | Н                                      | I.                                                                                                    | J                                         | K                             |         |
| 1   | ServiceName                                                                                       | SendDate                  | PlannedToServiceDate                                                                                                    | FirstName          | LastName                              | Tel                       | Brand                                   | CarName                                | NrSerie                                                                                                    | Fuel                                      | Notification                  | пТуре   |
| 2   | (date)                                                                                            | 48117 (81.577) (1.386)    | dates and sub-transfer                                                                                                    | -DEGYLAND          | 1496-14030                            | -01-105-1-1-100s          | 10.00                                   | ACTIVITY .                             | LEVY CONTRACTOR CONTRACTOR                                                                                                    | (Constant)                                | increase and                  | _       |
| 3   | (ANNO)                                                                                            | 3857 (8. 3911) (8. 1)     | (ALC: 10) (ALC: 40) (ALC: 10)                                                                                                    | COMPRESSION        | 10.011110                             | 400731480/81              | 10.00                                   | 1011                                   | 0.0000000000000000000000000000000000000                                                                                                    | Samo                                      | investing.                    |         |
| 4   | NAME:                                                                                             | 4857 481 (0711) 481 (81   | 30017 (1) (00700-68-60)                                                                                                    | COLORS MANY COLORS | (Referred)                            | -department of the second | 111000                                  | restate                                | APTHARCORY CHARLESTERS                                                                                                    | (Hennel)                                  | investig                      |         |
| 5   | (AARS)                                                                                            |                           | (00011-10) (001105-000-00)                                                                                                    | OTESTAN            | increase Pr                           | Statute States            | 111000                                  | CANNO                                  | ANT RECORDERATION AND IN THE                                                                                                    | in second                                 | investing.                    |         |
| 6   | Carlos .                                                                                          | 48311-001-00111-001-01    | 10017 (3) (27900-68-60)                                                                                                    | COTTON SAMAGE      | 18111124                              | -0.0403031107             | 11.00                                   | 1012                                   | INTERVISION CONTRACTOR                                                                                                    | (Constitutes                              | income                        |         |
| 7   | (ANIC                                                                                             | 381/1 (8: 38111) (8: 31   | 3857 (3) (3765-48-49)                                                                                                    | CUTEFFERENCE       | (                                     | day to see a              | 11.00                                   | (HC-104713)                            | 0/h008053276-16805258                                                                                                    | it services                               | deresting.                    |         |
| 8   | SAMO:                                                                                             | 40111-001-00111-001-00    | 3007 (1) (27900-88-80)                                                                                                    | 10.008             | C365779                               | ALSO - DOLLARS            | 11.00                                   | APPROX.                                | 10000100010000000000000                                                                                                    | (Constitution)                            | investig                      |         |
| 9   | iane.                                                                                             | 481/7 (01: 007111-000-1)  | 10011-011-001105-001-001                                                                                                    |                    | 1000112000                            | deservice in              | 10.00                                   | -1008                                  | LIVING CONTRACTORY OF                                                                                                    | (deced)                                   | (severing)                    |         |
| 10  | Report.                                                                                           | 48511 (81.00711)-000-0    | 0.011110-0.700000000                                                                                                    | MANY TERES         | Res PEAK                              | 48-1489-0-01              | 11.00                                   |                                        | LEVYSBERGER                                                                                                    | (Stanual)                                 | income                        |         |
| 11  | 1449                                                                                              | (01/7 (0: 00711) (00/1)   | 3007-02-20105-08-02                                                                                                    | (risely-line)      | NO MERCEN                             | 48-1997-1-088             | 10.00                                   | (HC.568113)                            | 0.0000000000000000000000000000000000000                                                                                                    | it services                               | (severing)                    |         |
| 12  | (MAN)                                                                                             | 48111 (81. 007111-001-1)  | -0.1111-0.11110-0.000                                                                                                    | 1000               | 12709735324                           | -m-m-same, 91             | in design of                            | COMPACTORI MARINO                      | ANNO STREET, STREET, S | (Constitute)                              | investig                      |         |
| 13  | (ANIX)                                                                                            | -001/1 (01: 001111-001/1) |                                                                                                    | Trustere.          | 100000000000                          | And Designation of States | 10.00                                   |                                        | civreses savit concerns                                                                                                    | (Stevent)                                 | (proving)                     |         |
| 14  | Same.                                                                                             | 48417 (81 (8711)) (86-0)  | 1001/1 (1) (307102-681-68)                                                                                                    | 1530-0100          | (ADDRESS REF.)                        | A PERMIT OF A DOM         | 10.00                                   | (-1828)                                | 1.077936033-0523-06655588                                                                                                    | (Constants)                               | investig                      |         |